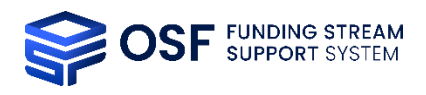

## OSF electronic seal – general information

PDF documents generated by the OSF system have an electronic seal of the National Information Processing Institute (OPI PIB) attached to them. This seal is used to ensure the integrity of data included as part of the generated document (it is possible to verify whether the data wasn't modified, added or deleted in an unauthorized manner). The presence of the National Information Processing Institute electronic seal confirms the OSF system as the source of this data. The document with this seal can be signed by the User with his own digital signature.

The certificate linked with the seal of our system was issued by: CERTUM General Certification Centre which provides services related to electronic signatures - it is a certification authority (CA).

The details of the certificate for the seal used by our system can be verified below:

| -           | OSF - OPI PIB <zsun_osf_pieczec@opi.org.pl></zsun_osf_pieczec@opi.org.pl> |
|-------------|---------------------------------------------------------------------------|
| _           | Laboratorium Systemów Biznesowych                                         |
| Issued by:  | Certum Digital Identification CA SHA2                                     |
|             | Certum Certification Authority                                            |
| Valid from: | 2022/10/07 13:15:41 +02'00'                                               |
| Valid to:   | 2025/10/06 13:15:40 +02'00'                                               |

## How to verify the seal authenticity?

The authenticity of the "OSF – OPI PIB" seal can be verified with the Adobe Acrobat Reader software.

- If you don't have Adobe Acrobat Reader, download it from the website: <u>https://get.adobe.com/pl/reader/</u> and install on your computer.
- 2. Download the PDF file generated by the OSF system which contains the electronic seal and open it with the Adobe Acrobat Reader.

| $\leftarrow$ $\rightarrow$ $\checkmark$ $\uparrow$ $\square$ $\rightarrow$ Ter | n komputer > Pobrane > ZSUN_OSF |                              |         |  |  |  |  |
|--------------------------------------------------------------------------------|---------------------------------|------------------------------|---------|--|--|--|--|
| 📌 Szybki dostęp                                                                | Nazwa                           | Data modyfikacji Typ         | Rozmiar |  |  |  |  |
| <b>- - - -</b>                                                                 | Proposal_printout.pdf           | Proposal_printout.pdf        |         |  |  |  |  |
| len komputer                                                                   |                                 | Open with Adobe Acrobat Read | er      |  |  |  |  |
| 🔮 Dokumenty                                                                    |                                 | Otwórz                       |         |  |  |  |  |
| 👌 Muzyka                                                                       |                                 | Drukuj                       |         |  |  |  |  |
| Obrazy                                                                         |                                 | 7-Zip                        | >       |  |  |  |  |

3. Acrobat Reader ought to show a message: *Signed and all signatures are valid*.

Les Signed and all signatures are valid. Signature Panel

It may occur that after opening the document in Acrobat Reader a warning message will appear, stating that some problems have occurred with the electronic signature.

If the following message appears after opening the document:

- At least one signature has problems or
- At least one signature is invalid

please follow the steps 4-14, as shown below.

| 🔒 Pro      | posal_prir | ntout.pdf · | - Adobe  | Acrob    | at Reade | er DC   |     |   |   |       |          |       |   |      | -          |       | ×  |
|------------|------------|-------------|----------|----------|----------|---------|-----|---|---|-------|----------|-------|---|------|------------|-------|----|
| File Ed    | dit View   | / Window    | w Help   |          |          |         |     |   |   |       |          |       |   |      |            |       |    |
| Hom        | ne To      | ools        | Pro      | posa     | I_printo | out.p × |     |   |   |       |          |       |   |      | ?          | Sign  | In |
| ₿          |            | ቀ           |          | $\times$ | ୍        | ~       | 1 / | 2 | N | <br>Θ | $\oplus$ | 89,1% | * | •••  |            | 🔓 Sha | re |
| <u>h</u> ö | At least   | t one sigr  | nature i | s inva   | alid.    |         |     |   |   |       |          |       |   | Sign | ature Pane |       | •  |
| ß          |            |             |          |          |          |         |     |   |   |       |          |       |   |      |            | ^     | B  |

- 4. To see the details regarding the reasons for which the OSF seal was deemed invalid, please:
  - click on "Signature Panel"
  - right-click on "Rev. 1: Signed by ZSUN OSF OPI PIB"
  - and choose "Show Signature Properties...".

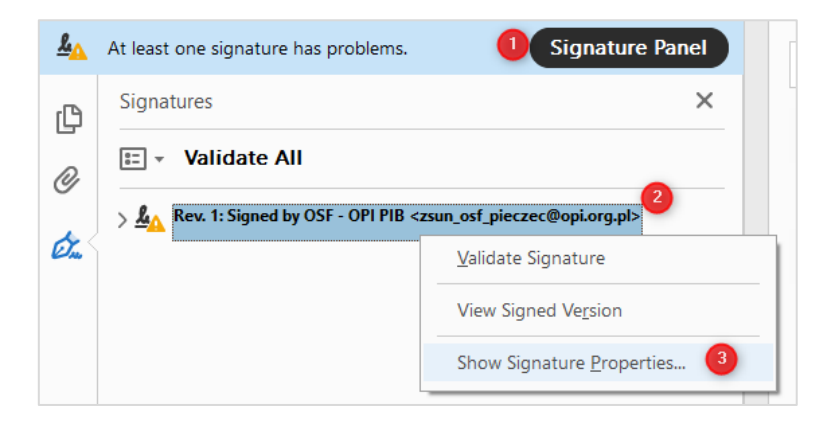

🔽 +48 22 570 14 00 📄 +48 22 825 33 19 🛛 @ opi@opi.org.pl 🛛 💡 al. Niepodległości 188B, 00-608 Warsaw

5. Signature Properties window will show the cause of the error. In the case pictured below, the signer's identity is invalid. Acrobat Reader is unable to verify whether the OPI PIB seal contained in the PDF file has been issued by a trusted party. To deal with the issue, you must download a public key from the Certum PCC website and install it into your Acrobat Reader software.

| Signature           | e Properties                                                                                                    | × |
|---------------------|----------------------------------------------------------------------------------------------------|---|
| <u><u>&amp;</u></u> | Signature validity is UNKNOWN.<br>Signing Time: 2022/10/18 06:55:39 +02'00'                                                                                          |   |
| Valid               | lity Summary                                                                                                    |   |
|                     | The document has not been modified since this signature was applied.                                                                                                 |   |
|                     | The certifier has specified that Form Fill-in, Signing and Commenting are<br>allowed for this document. No other changes are permitted.                              |   |
|                     | The signer's identity is unknown because it has not been included in your list of trusted certificates and none of its parent certificates are trusted certificates. |   |
|                     | Signing time is from the clock on the signer's computer.                                                                                                    |   |
|                     | Signature was validated as of the signing time:<br>2022/10/18 06:55:39 +02'00'                                                                                       |   |
| Sign                | er Info                                                                                                    |   |
|                     | The path from the signer's certificate to an issuer's certificate was successfully built.                                                                            |   |
|                     | Revocation checking was not performed.                                                                                                    |   |
|                     | Show Signer's Certificate                                                                                                    |   |
| Adv                 | vanced Properties Validate Signature Close                                                                                                    |   |

6. Download the Certum Digital Identification CA SHA2 public key in CRT format (direct link here) from <u>https://www.certum.eu/en/cert\_expertise\_root\_certificates/</u> and save it on your computer (use right-click → "Save file as..." option).

Public Key of Certum Digital Identification CA SHA2 Serial No:66daef03db8461916b25ba83fb174e13 Valid from:Apr 21 14:45:26 2015 GMT Expiry date:Jun 09 14:45:26 2027 GMT Download: DER | PEM

C +48 22 570 14 00 💼 +48 22 825 33 19 @ opi@opi.org.pl 💡 al. Niepodległości 188B, 00-608 Warsaw

7. After downloading the public key, go to Acrobat Reader and open the **Edit** menu and then choose **Preferences**.

| File | it View Window Help           | pdf - Adobe Acrobat Re | aader DC                                                | -        |       | ×              |
|------|-------------------------------|------------------------|---------------------------------------------------------|----------|-------|----------------|
| Ho   | 5 Undo                        | Ctrl+Z                 |                                                         | ?        | Sign  | In             |
| E    | C Redo                        | Shift+Ctrl+Z           | ↓ 1 / 80 ► ⊕ G ⊕ 132% - □ ♥ □ ₽ ℓ ℓ.                    | e        | b Sha | re             |
|      | Cut                           | Ctrl+X                 | Signatur                                                | re Panel |       | @              |
|      | E Copy                        | Ctrl+C                 | Signed                                                  | C Tunci  |       | Q              |
|      | 📄 Paste                       | Ctrl+V                 |                                                         |          |       | B              |
|      | <u>D</u> elete                |                        |                                                         |          |       |                |
|      | Select All                    | Ctrl+A                 |                                                         | -        |       | L <sub>o</sub> |
|      | Deselect All                  | Shift+Ctrl+A           | e first competition in the framework of the "Excellence |          |       | F              |
|      | Copy File to Clip <u>b</u> oa | ard                    | iative – research university" programme                 |          |       |                |
|      | Edit Text & Images            |                        | active research university programme                    |          |       |                |
| -    | Iake a Snapshot               |                        |                                                         | -        |       | с <b>1</b>     |
| -    | Check Spelling                | •                      | ILS AND DECLARATIONS                                    |          |       | č0             |
|      | Look Up Selected W            | /ord                   |                                                         | 1        |       | 1              |
| -    | Q Find                        | Ctrl+F                 | Example entity name                                     |          |       | _              |
|      | Advanced Search               | Shift+Ctrl+F           | Example st 1/2 00 000 Exampleton                        |          |       | U              |
| -    | -                             |                        | Example st. 1/2, 00-000 Exampleton                      |          |       | А              |
|      | Protection                    | Þ                      |                                                         |          |       |                |
|      | Accessibility                 | ' <b>_</b> _           |                                                         |          |       | Cu             |
|      | <u>M</u> anage Tools          | <u> </u>               |                                                         |          |       | B.             |
| (    | Preferences                   | Ctrl+K                 | +48 0123456789                                          |          |       | LP             |

8. In the *Preferences* window, please choose **Signatures** in the menu on the left, and then in the **Identities & Trusted Certificates** section, choose **More**.

| Preferences               |                                                                        | ×         |
|---------------------------|------------------------------------------------------------------------|-----------|
|                           |                                                                        |           |
| Categories:               |                                                                        |           |
| Commenting                | Digital Signatures                                                     |           |
| Documents                 | Creation & Appearance                                                  |           |
| Full Screen               |                                                                        |           |
| General                   | Control options for signature creation                                 | More      |
| Page Display              | <ul> <li>Set the appearance of signatures within a document</li> </ul> |           |
| 3D & Multimedia           | Verification                                                           |           |
| Accessibility             |                                                                        |           |
| Adobe Online Services     | <ul> <li>Control how and when signatures are verified</li> </ul>       | More      |
| Email Accounts            |                                                                        | Wore      |
| Forms                     |                                                                        |           |
| Identity                  | Identities & Trusted Certificates                                      |           |
| Internet                  |                                                                        |           |
| lavaScript                | <ul> <li>Create and manage identities for signing</li> </ul>           | More      |
| Language                  | <ul> <li>Manage credentials used to trust documents</li> </ul>         | Workin    |
| Measuring (2D)            |                                                                        |           |
| Measuring (3D)            | Document Timestamping                                                  |           |
| Measuring (Geo)           | bocanient intestaniping                                                |           |
| Multimedia (legacy)       | Configure timestamp server settings                                    | Mara      |
| Multimedia Trust (legacy) |                                                                        | Wore      |
| Reading                   |                                                                        |           |
| Reviewing                 |                                                                        |           |
| Search                    |                                                                        |           |
| Security (1)              |                                                                        |           |
| Security (Enhanced)       |                                                                        |           |
| Signatures                |                                                                        |           |
| Spelling                  |                                                                        |           |
| Tracker                   |                                                                        |           |
| Trust Manager             |                                                                        |           |
| Units                     |                                                                        |           |
|                           |                                                                        |           |
|                           |                                                                        |           |
|                           |                                                                        | OK Cancel |
|                           |                                                                        |           |

💽 +48 22 570 14 00 📗 +48 22 825 33 19 @ opi@opi.org.pl 💡 al. Niepodległości 188B, 00-608 Warsaw

9. Choose Trusted certificates and then Import.

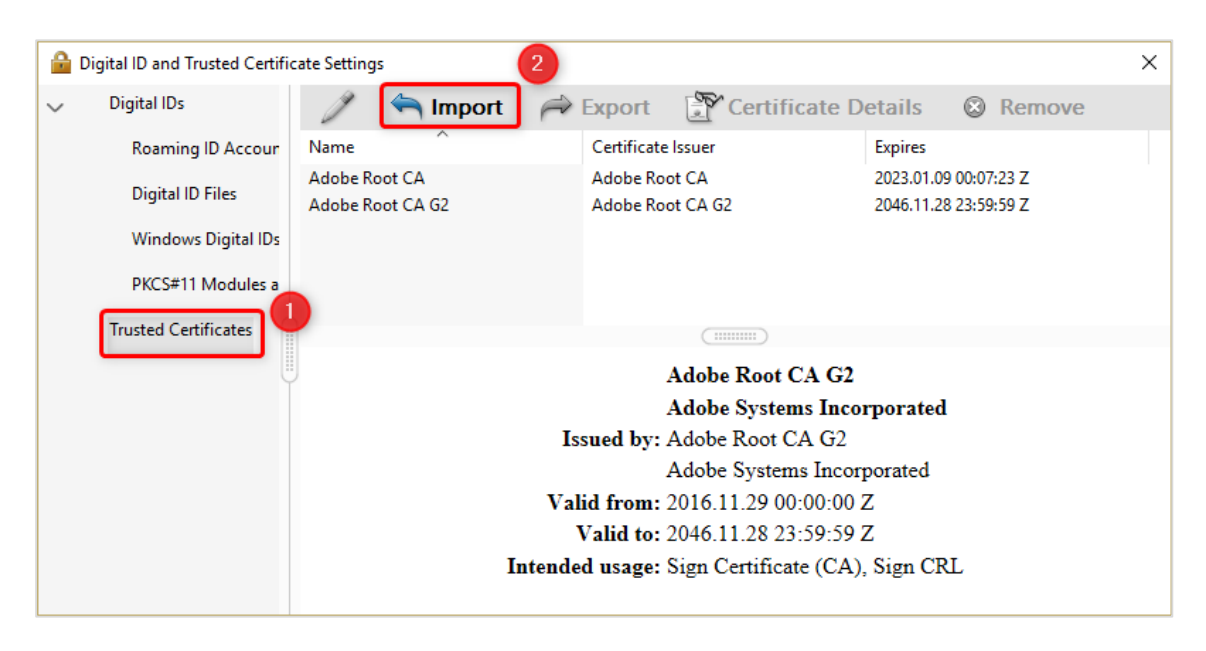

- 10. In the *Choose contacts to import* window please use the **Browse** button in the *Contacts section* to add the file with the public key downloaded from the Certum PCC website. Navigate to thefolder where the CRT file was downloaded earlier in step 6, select the file and click **Open**.
- 11. In the *Contacts section* please click on the newly added "Certum Digital Identification CA SHA2" entry.
- 12. Do the same in the *Certificates section* and then choose Trust.

| Name                                                                | Email                                                                         |                                                              | Remove  |
|---------------------------------------------------------------------|-------------------------------------------------------------------------------|--------------------------------------------------------------|---------|
| 📾 Certum Digital                                                    | Identification CA                                                             |                                                              | Browse  |
|                                                                     |                                                                               |                                                              |         |
|                                                                     |                                                                               |                                                              | Search  |
| tificates                                                           |                                                                               |                                                              |         |
| tificates<br>his list displays the<br>Subject                       | e certificates associated with the c                                          | urrently selected contact<br>Expires                         | Details |
| tificates<br>his list displays the<br>Subject<br>Certum Digital Ide | e certificates associated with the o<br>Issuer<br>entific Certum Trusted Netw | currently selected contact<br>Expires<br>09.06.2027 13:45:26 | Details |

## 🔽 +48 22 570 14 00 📄 +48 22 825 33 19 🛛 @ opi@opi.org.pl ♀ al. Niepodległości 188B, 00-608 Warsaw

13. In the *Import contact Settings* window check **Use this certificate as a trusted root** option and accept by clicking **OK**.

| Import Contact Settings                                                                                                    | × |
|----------------------------------------------------------------------------------------------------|---|
| Certificate Details                                                                                                    |   |
| Subject: Certum Digital Identification CA SHA2                                                                                                    |   |
| Issuer: Certum Trusted Network CA                                                                                                    |   |
| Usage: Sign Certificate (CA). Sign CRL                                                                                                    |   |
|                                                                                                    |   |
| Expiration: 09.06.2027 13:45:26                                                                                                    |   |
| Trust                                                                                                    |   |
| A certificate used to sign a document must either be designated as a trust anchor or<br>chain up to a trust anchor in order for signature validation to succeed. Revocation<br>checking is not performed on or above a trust anchor.                                                                                                    |   |
| Use this certificate as a trusted root                                                                                                    |   |
| If signature validation succeeds, trust this certificate for:                                                                                                    |   |
| Signed documents or data                                                                                                    |   |
| Certified documents                                                                                                    |   |
| Dynamic content                                                                                                    |   |
| Embedded high privilege JavaScript                                                                                                    |   |
| $\hfill \hfill $ |   |
|                                                                                                    |   |
|                                                                                                    |   |
|                                                                                                    |   |
| Certificate Details                                                                                                    |   |
| 2                                                                                                    |   |
| Help OK Cancel                                                                                                    |   |

14. After going back to *Choose contacts to import* window, please confirm the intent to import the public key by choosing **Import.** Acrobat Reader will confirm that the certificate has been imported. After re-opening, Acrobat Reader should no longer report problems while opening the PDF documents which have the OPI PIB seal attached.

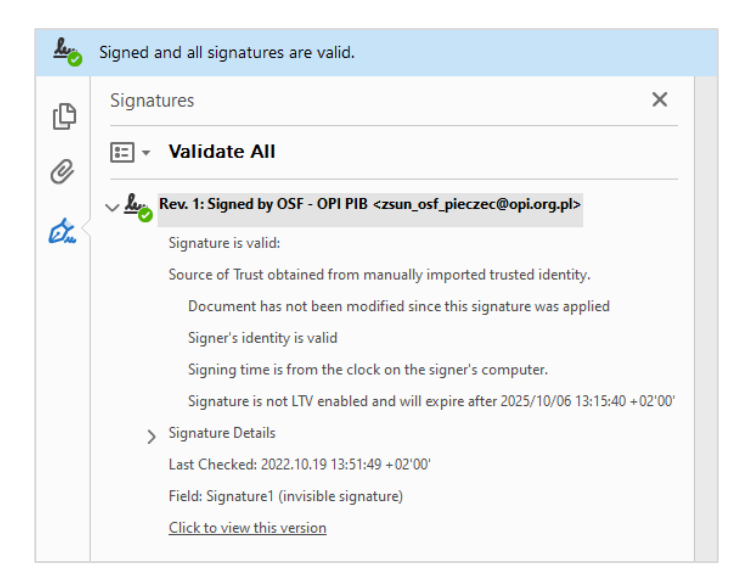

 State
 State
 State
 State
 State
 State
 State
 State
 State
 State
 State
 State
 State
 State
 State
 State
 State
 State
 State
 State
 State
 State
 State
 State
 State
 State
 State
 State
 State
 State
 State
 State
 State
 State
 State
 State
 State
 State
 State
 State
 State
 State
 State
 State
 State
 State
 State
 State
 State
 State
 State
 State
 State
 State
 State
 State
 State
 State
 State
 State
 State
 State
 State
 State
 State
 State
 State
 State
 State
 State
 State
 State
 State
 State
 State
 State
 State
 State
 State
 State
 State
 State
 State
 State
 State
 State
 State
 State
 State
 State
 State
 State
 State
 State
 State
 State
 <t

| 8        | Signature is VALID, signed by OSF - OPI PIB <zsun_osf_pieczec@opi.org.pl>.</zsun_osf_pieczec@opi.org.pl>                                |
|----------|----------------------------------------------------------------------------------------------------|
| <u>~</u> | Signing Time: 2022/10/18 06:55:39 + 02'00'                                                                                              |
|          | Source of Trust obtained from manually imported trusted identity.                                                                       |
| Valid    | ity Summary                                                                                                    |
|          | The document has not been modified since this signature was applied.                                                                    |
|          | The certifier has specified that Form Fill-in, Signing and Commenting are<br>allowed for this document. No other changes are permitted. |
|          | The signer's identity is valid.                                                                                                    |
|          | Signing time is from the clock on the signer's computer.                                                                                |
|          | Signature was validated as of the signing time:<br>2022/10/18 06:55:39 + 02'00'                                                         |
| Sign     | er Info                                                                                                    |
|          | The path from the signer's certificate to an issuer's certificate was successfully built.                                               |
|          | The signer's certificate is valid and has not been revoked.                                                                             |
|          | Show Signer's Certificate                                                                                                    |
| Adv      | Validate Signature Close                                                                                                    |